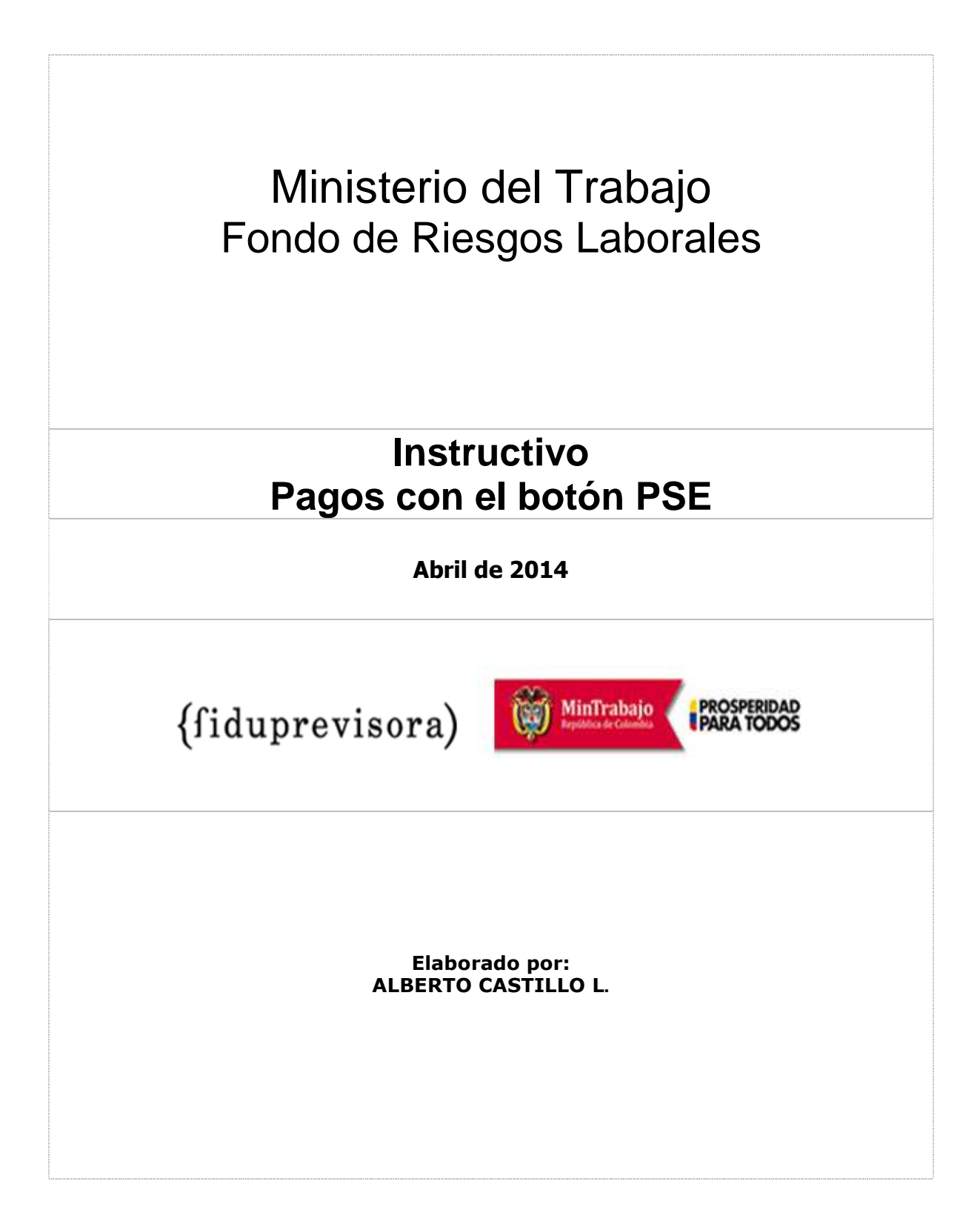

# Ministerio del Trabajo Fondo de Riesgos Laborales

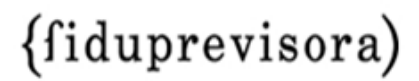

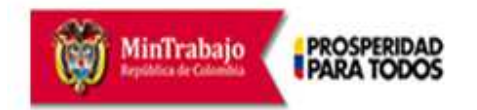

# Instructivo Pagos con el botón PSE

| NOMBRE DEL DOCUMENTO:  | Instructivo pagos con el boton PSE.doc |
|------------------------|----------------------------------------|
| VERSION DEL DOCUMENTO: | V1_0                                   |
| FECHA:                 | 2014-04-22                             |
| CLASIFICACIÓN:         | Público                                |
| LECTORES:              | Sin restricción                        |
|                        |                                        |
|                        |                                        |

#### Historia del documento

| Versión | Fecha      | Comentarios        | Por                | Aprobado |
|---------|------------|--------------------|--------------------|----------|
| V1_0    | 2014-04-22 | Versión definitiva | Fiduprevisora S. A | N/A      |
|         |            |                    |                    |          |
|         |            |                    |                    |          |
|         |            |                    |                    |          |
|         |            |                    |                    |          |

Documentos asociados (Este documento debe ser leído en conjunto con)

| Nombre del Documento | Versión | Fecha |
|----------------------|---------|-------|
| N/A                  | N/A     | N/A   |

#### Aprobación

| Autor      | Alberto Castillo L. | N/A |
|------------|---------------------|-----|
| Aprobación | Fiduprevisora S.A.  | N/A |

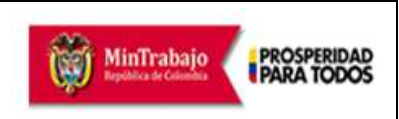

Instructivo Pagos con el botón PSE

### TABLA DE CONTENIDO

| <u>1</u> | OBJETIVO DEL DOCUMENTO             | 2 |
|----------|------------------------------------|---|
|          |                                    |   |
| 2        | PREPARACION DEL PAGO DE LAS MULTAS | 3 |
|          |                                    |   |
| 3        | PAGO DE LAS MULTAS CON PSE         | 4 |

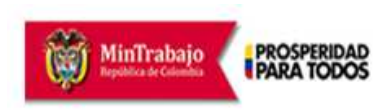

Instructivo Pagos con el botón PSE

## **1 OBJETIVO DEL DOCUMENTO**

El presente documento describe el procedimiento y los pasos necesarios para realizar pagos electrónicos de multas impuestas por el Ministerio del trabajo a favor del Fondo de Riesgos Laborales

Con esta herramienta tecnológica las personas naturales o jurídicas sujetas al pago de multas podrán realizar el pago por medios electrónicos, es decir que puede obviar el pago directo en bancos con la consecuente comodidad, seguridad y oportunidad en el pago

Igualmente, el Ministerio del Trabajo y Fiduciaria la Previsora S.A., (quien es el administrador Fiduciario del Fondo de Riesgos Laborales) contaran con información de primera mano acerca de los pagos y podrán relacionar el pago realizado con la multa impuesta por parte de las Territoriales del Ministerio.

Con esta herramienta se dinamiza la gestión de los pagos de las multas y se mejora la gestión de la identificación de los pagos recibidos a través de las entidades bancarias y el match del pago con la correspondiente multa.

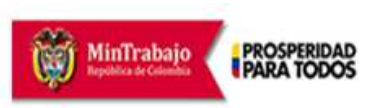

Instructivo Pagos con el botón PSE

## 1 PREPARACION DEL PAGO DE LAS MULTAS

Las resoluciones de multa ejecutoriadas son el resultado de un proceso mediante el cual el Ministerio del trabajo, a través de sus territoriales impone sanción pecuniaria al multado. Dicha sanción puede ser revisada posteriormente mediante actos administrativos (Reposición, Apelación, Modificación, Revocatoria, Queja, etc.), sin embargo la resolución solamente se convierte en cobrable cuando se expide la <u>Ejecutoria o Ejecutoriada</u>.

Con base en lo anterior, solamente se debe pagar el valor de la sanción o Multa impuesta cuando se cuente con una RESOLUCION DE EJECUTORIA

Para efectos del pago debe tener a mano la siguiente información:

- Numero de la resolución de Imposición de la Multa (resolución original que impuso la multa)
- Fecha de la resolución de Imposición de la multa
- Territorial del Ministerio que impuso la resolución
- Nombre o Razón Social del Multado (quien aparece en la resolución de multa)
- Número del Documento de Identidad o NIT del multado
- Número de Teléfono del Multado
- Dirección de correo electrónico del multado
- Valor a pagar

Adicionalmente debe contar con una cuenta corriente o de ahorros habilitada para realizar pagos por medios electrónicos. Para esto consulte con su entidad bancaria.

No se puede realizar el pago con tarjetas de crédito.

| (fiduprevisora) | Fondo de Riesgos Laborales         | MinTrabajo            | PROSPERIDAD |
|-----------------|------------------------------------|-----------------------|-------------|
| (maaprovisora)  | Instructivo Pagos con el botón PSE | República de Colombia | PAKA IODOS  |

### 2 PAGO DE LAS MULTAS CON PSE

Una vez se cuente con los datos para el pago y con la cuenta bancaria o de ahorros habilitada para pagos electrónicos, proceda de la siguiente manera:

1 Accesar al sitio web ubicado en la dirección:

http://www.fondoriesgoslaborales.gov.co/seccion/inicio.html

2 Aparecerá la Página principal del sitio web del fondo de Riesgos Laborales

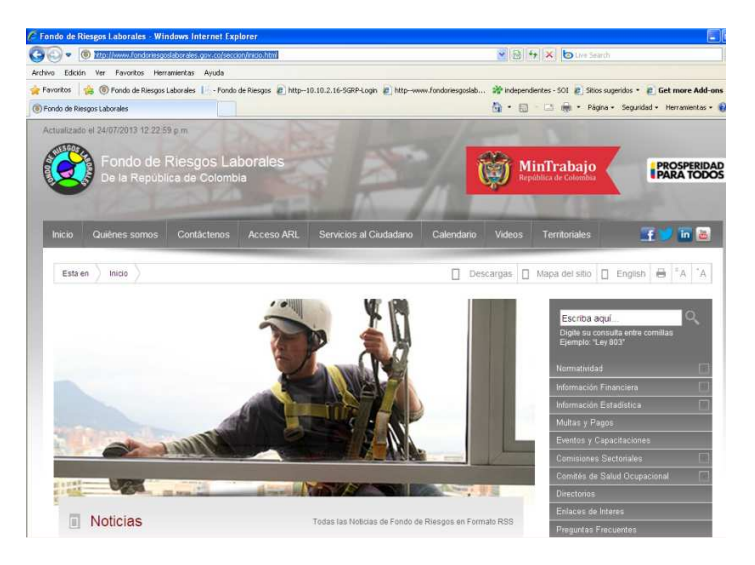

3 Para Ingresar a la opción de pagos, seleccione y de clic en la Opción *Multas y Pagos* que se encuentra en la barra vertical derecha

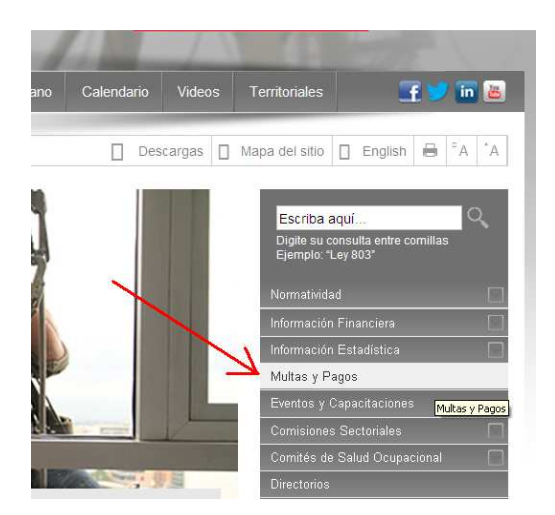

| {fiduprevisora) | Fondo de Riesgos Laborales         | MinTrabajo            | PROSPERIDAD |
|-----------------|------------------------------------|-----------------------|-------------|
| (maaprovisora)  | Instructivo Pagos con el botón PSE | República de Colombia | PARA TODOS  |

4 En la página de Multas y Pagos ubique y dé clic al botón PSE

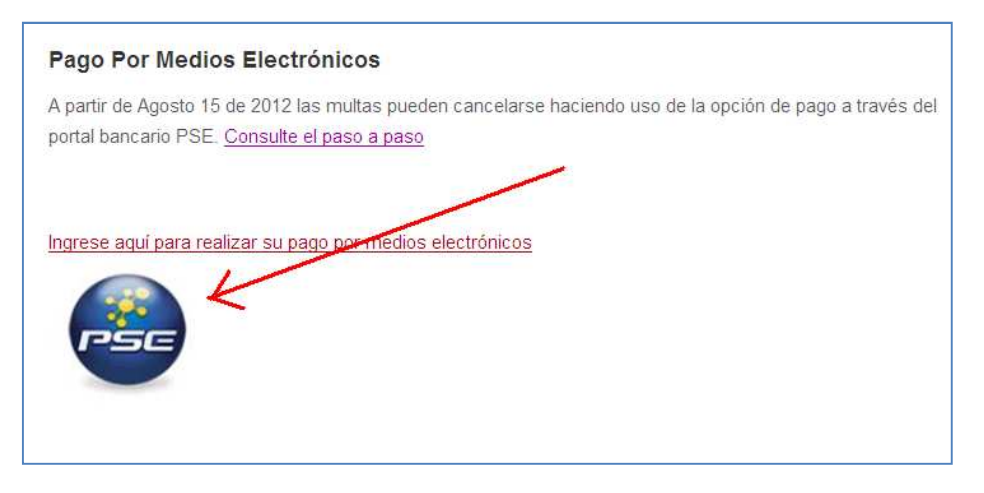

5 Se abrirá una nueva ventana con la página de la *Zona de Pagos PSE,* diligencie todos los datos solicitados

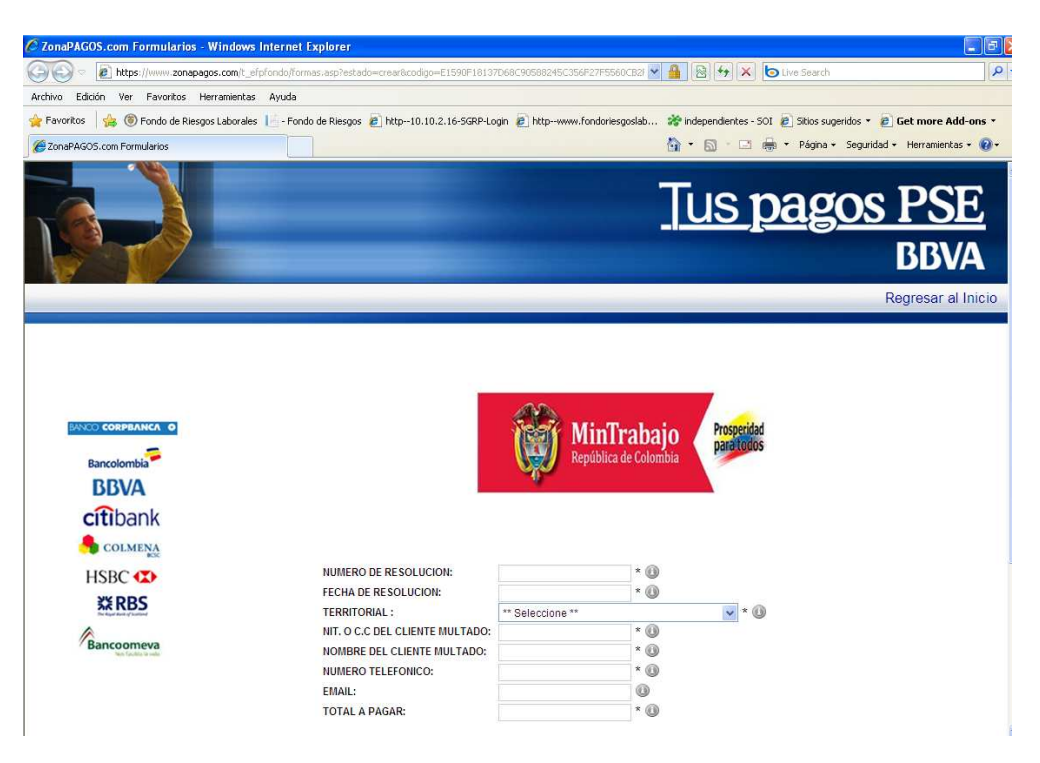

| {fiduprevisora) | Fondo de Riesgos Laborales         | MinTrabajo            | PROSPERIDAD |
|-----------------|------------------------------------|-----------------------|-------------|
| (nuuprovisoru)  | Instructivo Pagos con el botón PSE | República de Colombia | PARA TODOS  |

6 Una vez diligenciados los datos completos debe parecerse a la siguiente pantalla, dar clic en el botón *Pagar* 

| tivorjón clave<br>tual de Bascas |                                | Minl Republic            | <b>Frabajo</b><br>a de Colombia | Presocridad<br>parellidus |
|----------------------------------|--------------------------------|--------------------------|---------------------------------|---------------------------|
| BBVA<br>citibank                 |                                | -0                       |                                 |                           |
| COLMENA                          | NUMERO DE RESOLUCION:          | 123                      | 1.2                             |                           |
| HSBC C                           | FECHA DE RESOLUCION:           | 25022012                 | * 3E                            |                           |
| W DDC                            | TERRITORIAL :                  | Directora Territorial de | (Puturiayo                      | × * 1                     |
| SAKBS                            | BIT, O C.C DEL CLIENTE MULTADO | 800525148                | 0                               |                           |
| Coomeva                          | NOMBRE DEL CLIENTE MULTADO:    | Gasbosas bolar           | • 11                            |                           |
|                                  | NUMERO TELEPONICO:             | \$806223                 | - <u>-</u>                      |                           |
|                                  | EMAIL:                         | asecsas@hotmail c        | om 😃                            |                           |
|                                  | TOTAL & PAGAR:                 | 100                      | · 31                            |                           |
|                                  |                                | 0                        | PAGAR                           |                           |
|                                  | GRAC                           | IAS POR UTI              | IZAR EL                         | SERVICIO PSE              |

7 Se mostrará una pantalla con los datos digitados, en esta pantalla por favor confirme que todos los datos que aparecen se encuentran correctamente ingresados. En caso de encontrar algún error vuelva a la página anterior y corrija el error.

| Activación clave<br>virtual de Bancos | Verifique su Info             | mación                             |  |
|---------------------------------------|-------------------------------|------------------------------------|--|
| 🎻 bancalé                             | Número de                     | 123                                |  |
| S Banco AV Villas                     | Fecha de                      | 25022012                           |  |
| BANCO CRIA SOCIAL                     | Resolución<br>Territorial     | Directora Territorial del Putumayo |  |
| COLPATRIA                             | Nombre del<br>Cliente Multado | Gaseosas polar                     |  |
| B DAVIVIENDA                          | Cliente Multado               | 060020140                          |  |
| Banco de Bogotő 🤇                     | Número<br>Telefonico<br>Email | 5805223                            |  |
| Banco de Crédito                      | Total con IVA                 | 100.00                             |  |
| Banco de Occidente<br>Crodencial      | Total IVA                     | 0.00                               |  |

| {fiduprevisora) | Fondo de Riesgos Laborales         | MinTrabajo            | PROSPERIDAD |
|-----------------|------------------------------------|-----------------------|-------------|
| (Huuprovisoru)  | Instructivo Pagos con el botón PSE | República de Colombia | IPARA TODOS |
|                 |                                    |                       |             |

8 En la misma pantalla, si los datos están correctos, seleccione el *tipo de cliente* y *entidad bancaria* en la ventana que aparece en dicha pantalla y dé clic en el botón *Continuar* 

| MEDIOS DE PAGO EN                                                                                               | LINEA - PSE                                                                                                    |
|----------------------------------------------------------------------------------------------------|----------------------------------------------------------------------------------------------------|
| Tipo Cliente Persona                                                                                            |                                                                                                    |
| Balloocouse                                                                                                    |                                                                                                    |
| BANCOCHEVASA;                                                                                                   |                                                                                                    |
| DEVA COLOVERA S.A.                                                                                              |                                                                                                    |
| Carbienet.                                                                                                    |                                                                                                    |
| Continue                                                                                                    |                                                                                                    |
| the second second second second second second second second second second second second second second second se |                                                                                                    |
| Al maginar al trans con                                                                                         | infinuar setad inmosară și citin WER de cu artistad financiara. Una var concluse al ortraan de                                                           |
| Al presionar el trovio con<br>pago, no olvide regresor                                                          | ntinuar, usted ingresară al silio WEB de su entidad financiera. Una vez concluya el proceso de<br>la nuestro sitio para finalizar adecuadamente el pago. |
| Al presionar el 1000 con<br>pago, no clvide regreser                                                            | ntinuar, usted ingresară al silio VVEB de su entidad financiera. Una vez concluya el proceso de<br>a nuestro silio para finalizar adecuadamente el pago. |
| Al presionar el torio con<br>pago, no olvide regreser                                                           | ntinuar, usted ingresară al silio VVEB de su entidad financiera. Una vez concluya el proceso de<br>a nuestro silio para finalizar adecuadamente el pago. |
| Al presionar el tonio con<br>pago, no olvide regresar                                                           | ntinuar, usted ingresară al silio VVEB de su entidad financiera. Una vez concluya el proceso de<br>a nuestro silio para finalizar adecuadamente el pago. |
| Al presionar el gono cor<br>cago, no cluide regreser                                                            | ntinuar, usted ingresară al sibo WEB de su entidad financiera. Una vez concluya el proceso de<br>a nuestro sibo para finalizar adecuadamente el pago.    |
| Al presionar el gono cor<br>sego, no cluide regreser                                                            | ntinuar, usted ingresară al sibo WEB de su entidad financiera. Una vez concluya el proceso<br>a nuestro sibo para finalizar adecuadamente el pago.       |

- 9 Se abrirá a continuación el portal o sitio web de su entidad bancaria. Siga las instrucciones del mismo y suministre la información solicitada para culminar con el pago.
- 10 El portal de su entidad Bancaria le confirmará si el pago fue exitoso, conserve los datos suministrados por su entidad respecto del pago (fecha y hora del pago, valor del pago, número de la transacción electrónica) e imprima el resultado del pago.